# マネジャー | 1on1前の準備

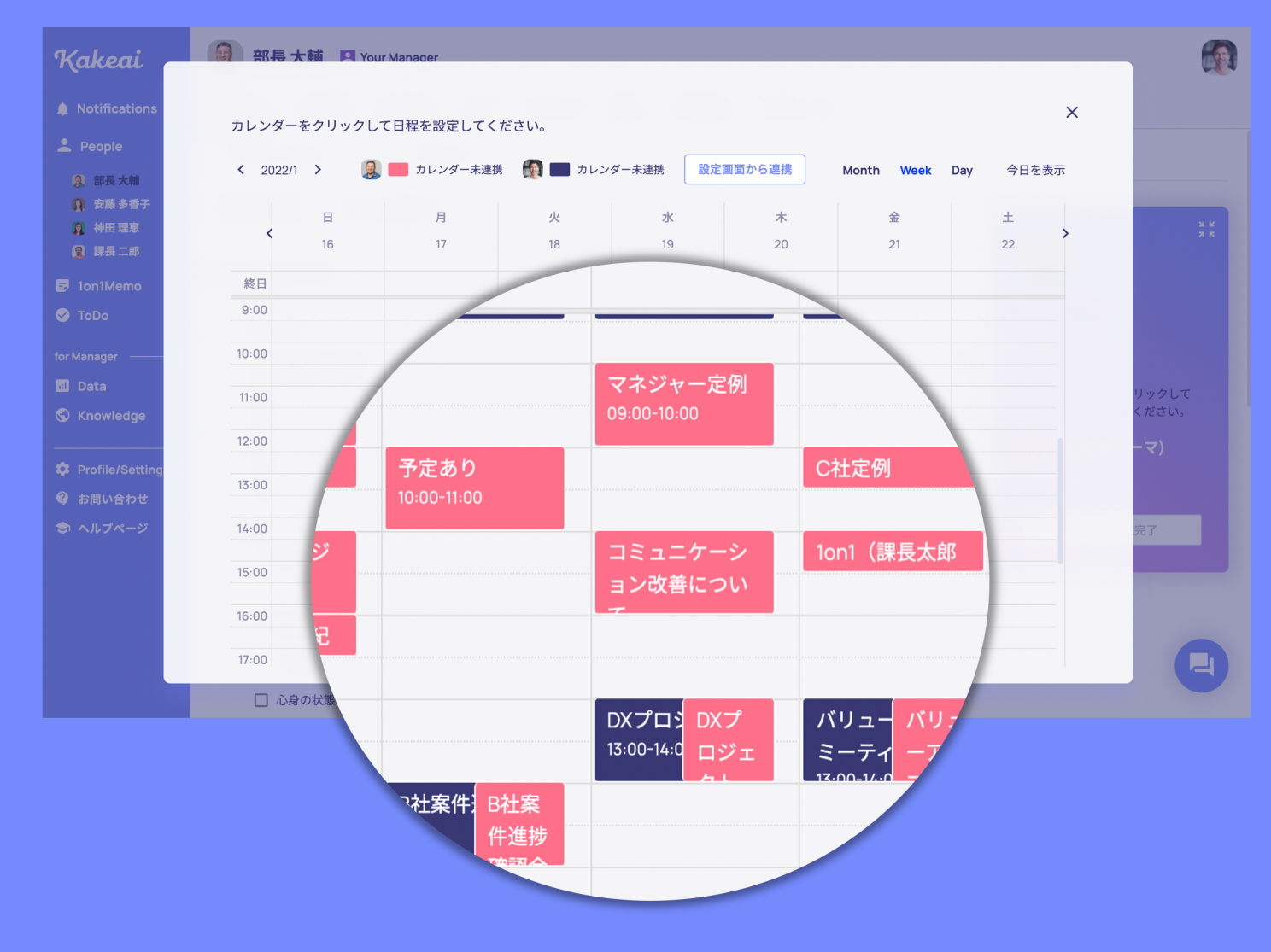

Kakeai

#### KAKEAIへのログイン

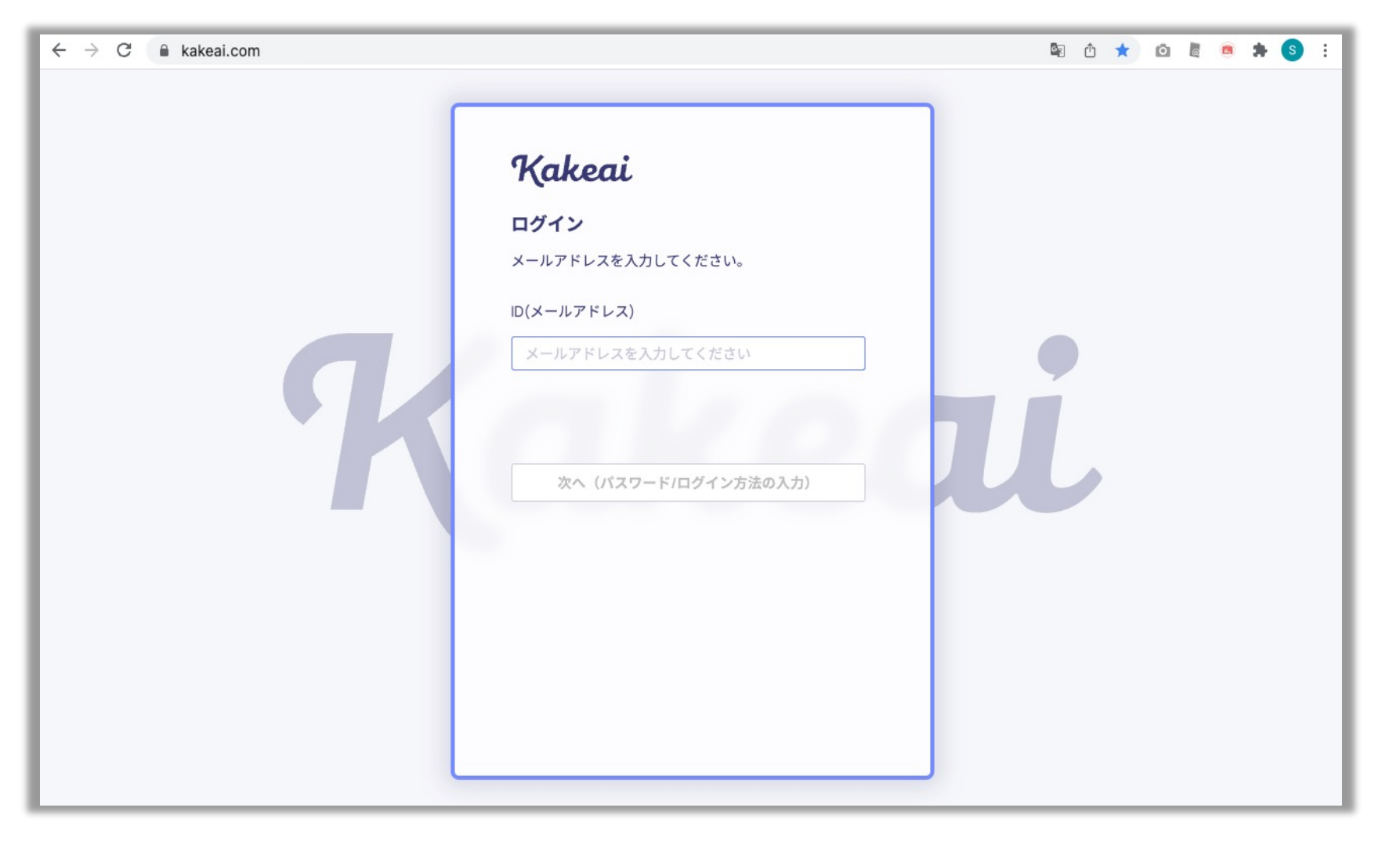

まずは、KAKEAI (<u>https://kakeai.com/</u>)にアクセス。普段お使いの @fujitsu.comのメールアドレスを入力して、「次へ」を押してください。 Office365アカウントにサインインしている場合は、そのままKAKEAIのトップページが表示されます。 Office365アカウントからサインアウトしている場合は、サインインしてください。 <u>https://kakeai.com/</u> \*@jp.fujitsu.comのメールアドレスでは、KAKEAIにログインできません。必ず、 @fujitsu.comのメールアドレスを入力してください。

| Kakeai                                                               | お知ら | らせ               |         |                                                                                                    |
|----------------------------------------------------------------------|-----|------------------|---------|----------------------------------------------------------------------------------------------------|
| <ul> <li>Notifications</li> <li>People ^</li> <li>● 安藤多香子</li> </ul> | ·K  | 2021/12/29 15:00 | マネジャー向け | <b>安藤 多香子さんが次回1on1の日程とテーマを設定しました!</b><br>次回予定日時:12月29日 19:00<br>1on1をより良い時間にするために、安藤 多香子さんが設定した次回のテーマを <u>こちら</u> から確認して<br>ください! |
| <ul> <li>➡ 1on1Memo</li> <li>✓ ToDo</li> <li>for Manager</li> </ul>  | ·K  | 2021/12/29 14:59 | マネジャー向け | <b>安藤 多香子さんが次回1on1の日程とテーマを設定しました!</b><br>次回予定日時:12月29日 19:00<br>1on1をより良い時間にするために、安藤 多香子さんが設定した次回のテーマを <u>こちら</u> から確認して<br>ください! |
| Data     Knowledge                                                   | ·K  | 2021/12/29 14:28 | マネジャー向け | <b>安藤 多香子さんが次回1on1の日程とテーマを設定しました!</b><br>次回予定日時:12月29日 17:00<br>1on1をより良い時間にするために、安藤 多香子さんが設定した次回のテーマを <u>こちら</u> から確認して<br>ください! |
| Prome/Settings ヘルプページ                                                | ·K  | 2021/12/29 14:24 | マネジャー向け | 安藤 多香子さんの満足度がぐっと上がりました                                                                                                    |
|                                                                      | ·K  | 2021/12/29 14:22 | マネジャー向け | <b>安藤 多香子さんとの1on1がまもなく始まります!</b><br>安藤 多香子さんとの1on1が12月29日 14:30に始まります。 <u>こちら</u> からスタートしてください!                                   |
|                                                                      | ·K  | 2021/12/29 14:15 | マネジャー向け | <b>安藤 多香子さんが次回1on1の日程とテーマを設定しました!</b><br>次回予定日時:12月29日 14:30<br>1on1をより良い時間にするために、安藤 多香子さんが設定した次回のテーマを <u>こちら</u> から確認して<br>ください! |

メンバーの方が1on1の設定が完了すると、通知・メール・Teamsアプリ内のチャットにてお知らせします。

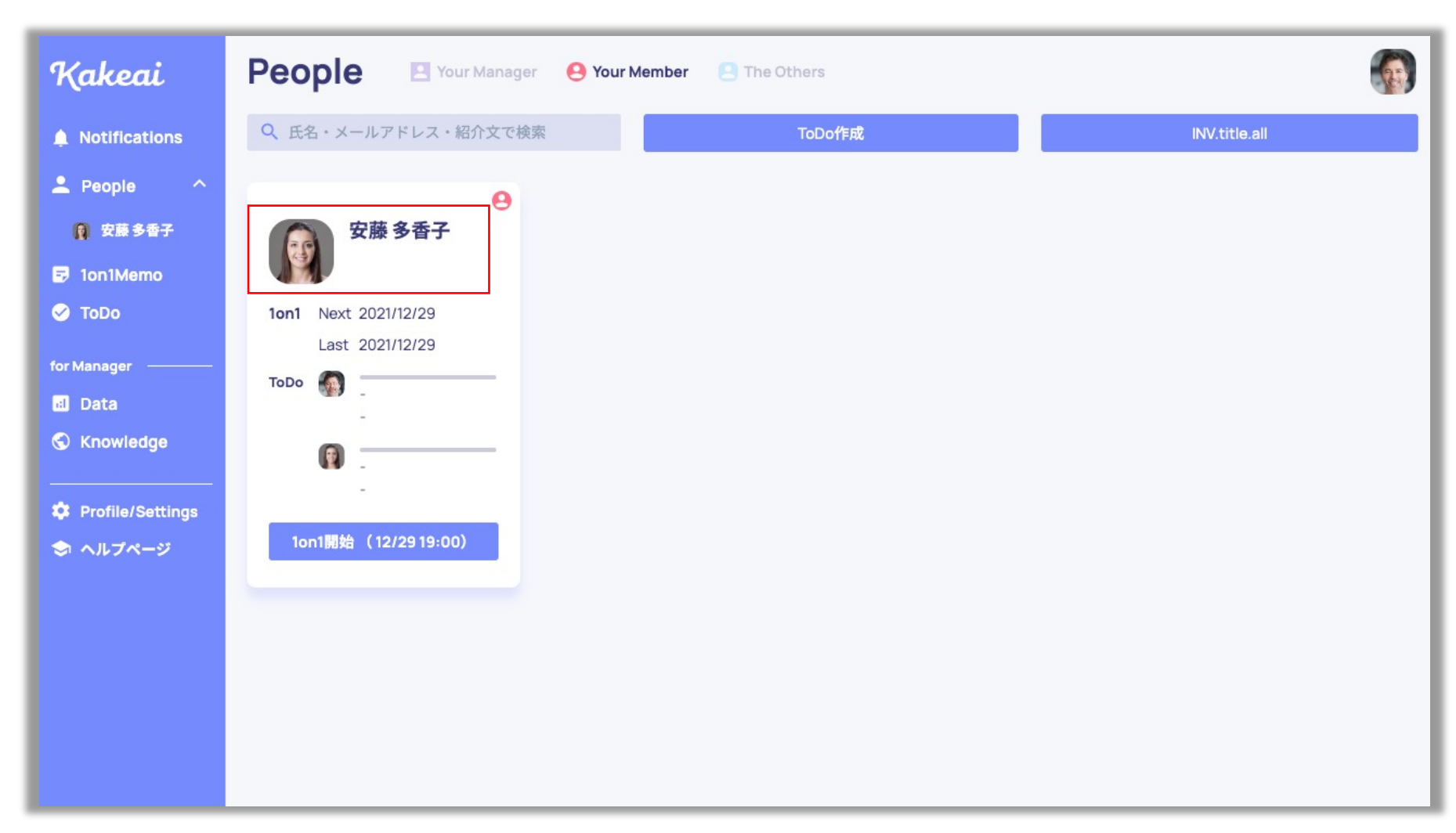

お相手の方の「氏名・アイコン」を押すと、メンバーが選んだトピックと対応が確認できます。

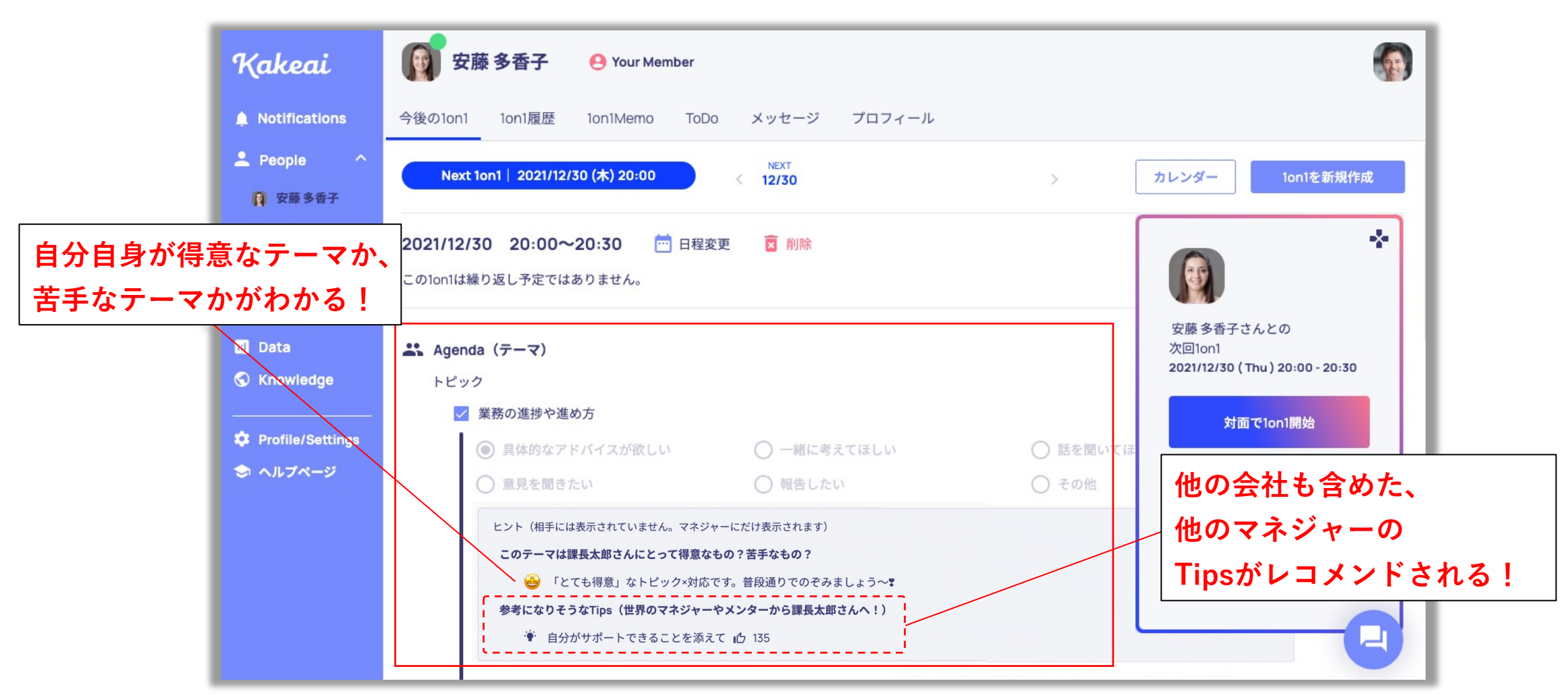

メンバーが選んだトピックと対応を確認しましょう。

データが蓄積されてくると素の感覚で臨んでOKな得意なトピックと対応と工夫の余地がありそうなトピックと対応を お知らせするマークが表示されます。KAKEAIをお使いの世界のマネジャーのTipsもご確認いただけます。

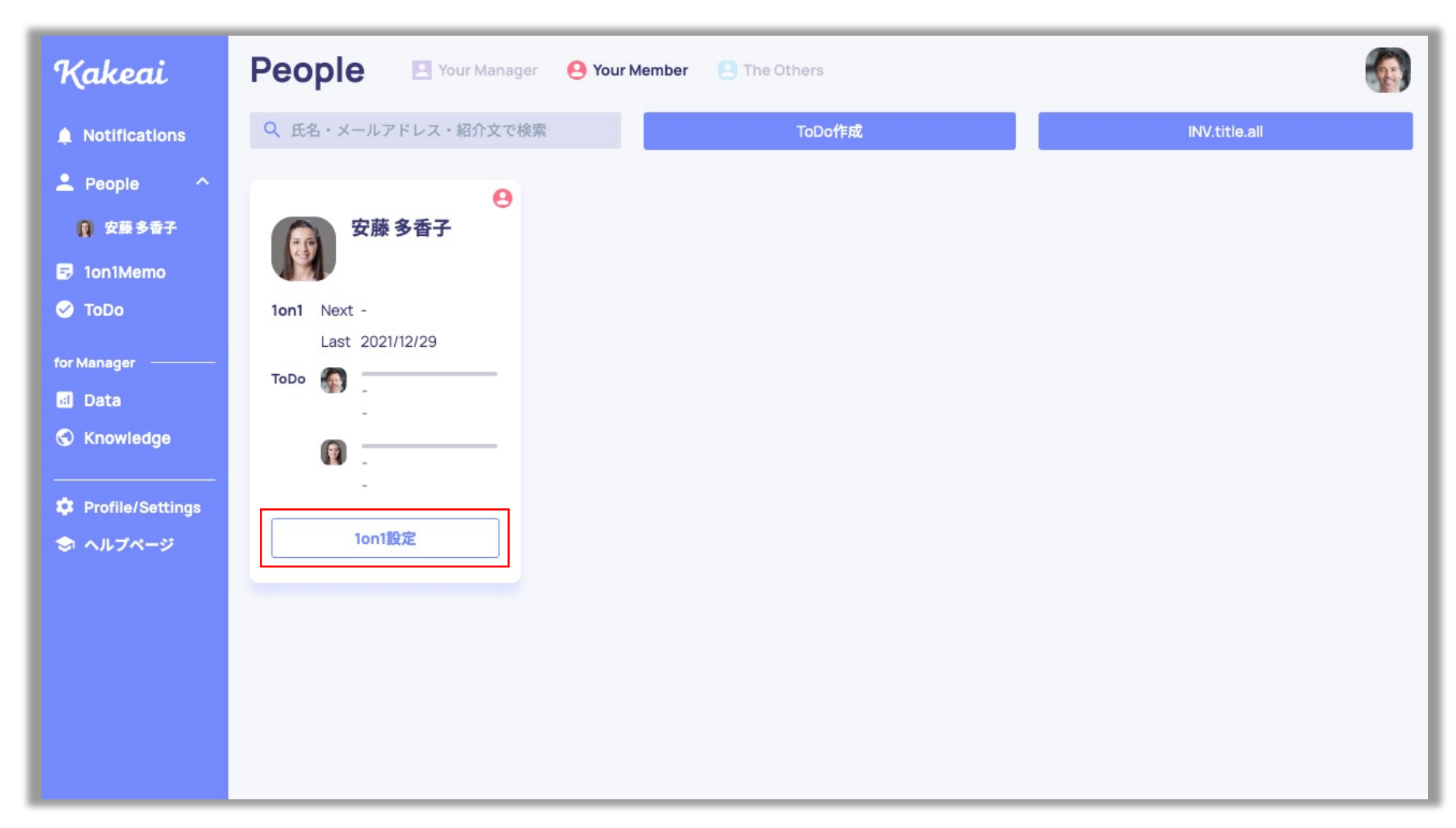

上司から予定日時とトピックを設定することもできます。

「1on1設定」ボタンを押します。

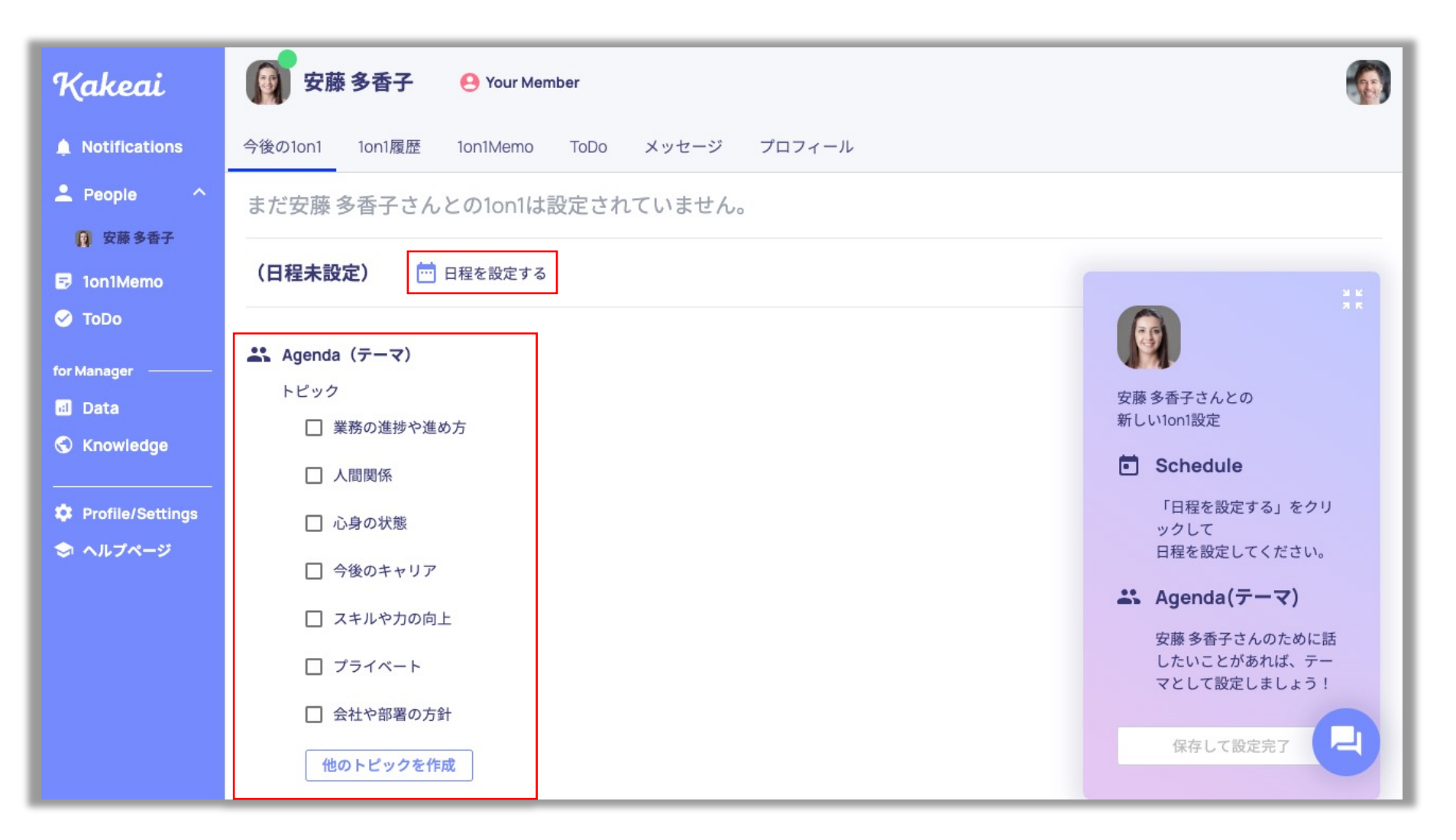

「日程を設定する」から1on1の予定を設定、「Agenda(テーマ)」から部下の方と話したいトピックを選択してください。

| Kakeai                                                                                                    | 安藤 多香子 ⊖ Your Member                           |                                       |             |         | <b>@</b>                         | 1                   |                                        |                     |                     |           |          |
|----------------------------------------------------------------------------------------------------|------------------------------------------------|---------------------------------------|-------------|---------|----------------------------------|---------------------|----------------------------------------|---------------------|---------------------|-----------|----------|
| Notifications                                                                                                    | 今後の1on1 1on1履歴 1on1Memo ToDo メッセージ プロフィール      |                                       |             |         |                                  |                     |                                        |                     |                     |           |          |
| ▲ People ^ ● 安藤多香子                                                                                                    | まだ安藤多香子さんとの1on1は設定されていません。<br>(日程未設定) 前日現を設定する |                                       |             |         |                                  |                     |                                        |                     |                     |           |          |
| <ul> <li>Ion1Memo</li> <li>ToDo</li> <li>ToManager</li> <li>Data</li> <li>Knowledge</li> <li>Profile/Settings</li> </ul> | (口程木改走) <sup>110</sup> 日程を改走する                 | ▲ Notific カレンダーをクリックして日程を設定してください。 X  |             |         |                                  |                     |                                        |                     |                     |           |          |
|                                                                                                    | <ul> <li>▶ビック</li> <li>↓業務の進捗や進め方</li> </ul>   | 单 People                              | < 2021/1    | 2 >     | 👔 🛑 カレンダー連携                      | 済 🌑 🔲 カレン           | ダー連携済                                  |                     | Month Week          | Day 今日を表示 | <b>T</b> |
|                                                                                                    | <ul> <li>□ 人間関係</li> <li>□ 心身の状態</li> </ul>    | <ul><li>Ion1Me</li><li>ToDo</li></ul> | <           | 日<br>26 | 月<br>27                          | 火<br>28             | 水<br>29                                | 木<br>30             | 金<br>31             | ±<br>1    | > 3K     |
| 🗢 ヘルブページ                                                                                                    | □ 今後のキャリア □ スキルや力の向上                           | for Manager                           | 終日<br>12:00 |         | ランチミーティング                        | ランチミーティ<br>ング       | ランチミーティング                              | ランチミーティング           | ランチミーティング           |           |          |
|                                                                                                    | □ ブライベート                                       |                                       | 13:00       |         | 12-00-13-00                      | 12:00-13:00         | 12:00-13:00                            | 12-00-13-00         | 12-00-13-00         |           |          |
|                                                                                                    | 他のトピックを作成                                      | ✿ Profile/                            | 14:00       |         | 1on1 1on1 報                      |                     | 報告会<br>Done<br>テスト                     | テスト2<br>14:00-15:00 | 報告会                 |           | u<br>م   |
|                                                                                                    |                                                |                                       | 16:00       |         | 1on1 (安 1on1<br>1on1 (安 1on1     | 技術検証<br>16:00-18:00 | Done<br>Canceled: 1on1<br>1on1 (🗲 1on1 | 技術検証<br>16:00-18:00 | 技術検証<br>16:00-18:00 |           | - 87     |
|                                                                                                    |                                                |                                       | 17:00       |         | Canceled: 1on1<br>Canceled: 1on1 |                     | Done<br>Done                           |                     |                     |           |          |
|                                                                                                    |                                                |                                       | 18:00       |         | Canceled: 10n1                   |                     |                                        |                     |                     |           | 2        |

KAKEAIに初ログイン後、普段お使いのOutlook予定表とKAKEAIカレンダーが自動で連携いたします。 ご自身の予定が紺色、お相手の方の予定がピンク色で表示されます。 空いているところをクリックしてください。

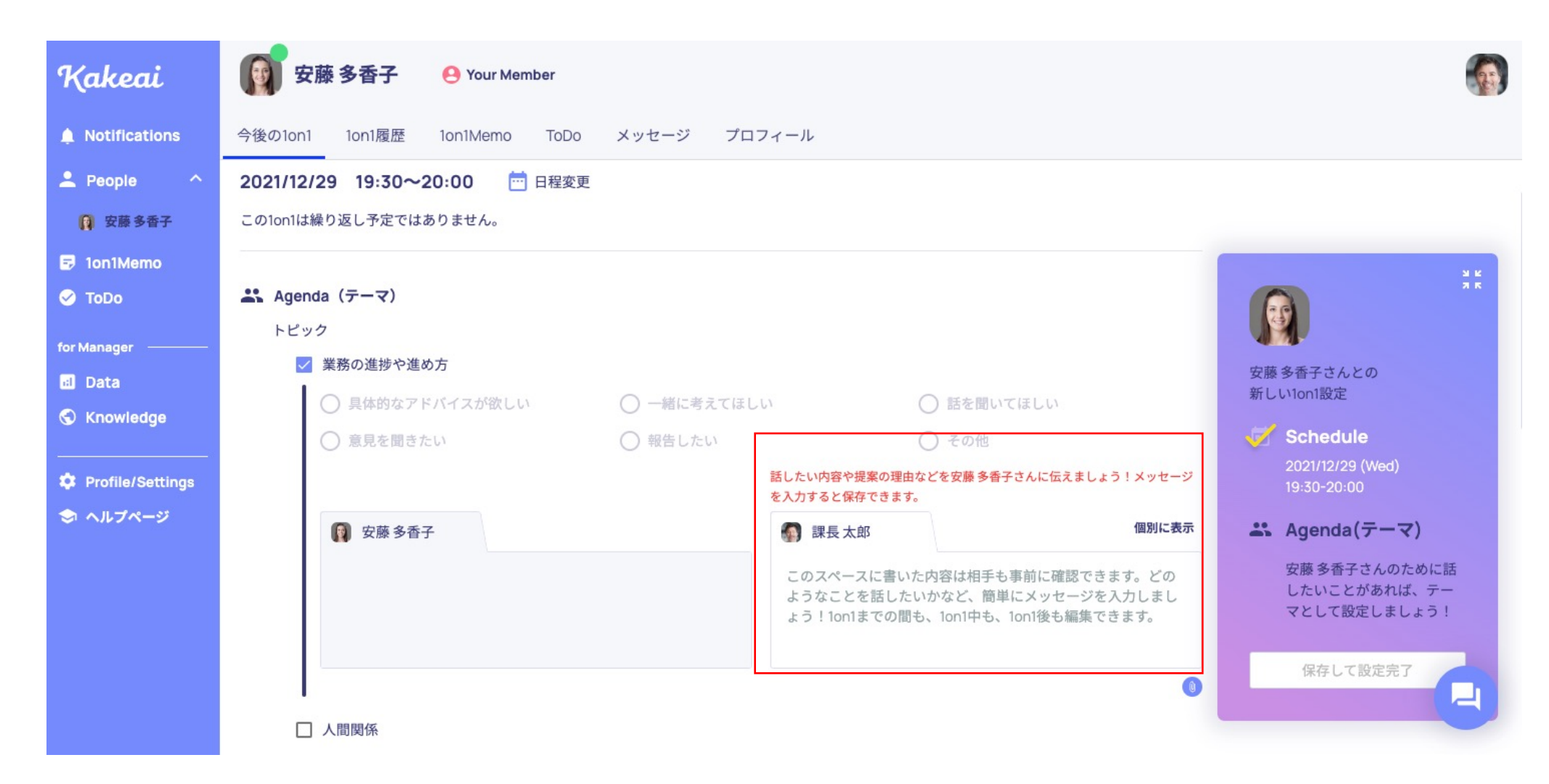

トピックを選択するとメッセージを入力するフィールドが表示されます。 メンバーの方が、内容をイメージできるようにメッセージを入力します。

| Kakeai           | gg 安藤 多香子 🛛 😬 Your Member    |             |           |                |       |                         |    |  |  |  |
|------------------|------------------------------|-------------|-----------|----------------|-------|-------------------------|----|--|--|--|
| A Notifications  | 今後の1on1 1on1履歴 1on1Memo ToD  | o メッセージ プロフ | ィール       |                |       |                         |    |  |  |  |
| 💄 People 💦 🔨     | また女膝 夕省士さんとの1011は改走されていません。  |             |           |                |       |                         |    |  |  |  |
| 👔 安藤多香子          | 2021/12/29 19:30~20:00 🛅 日程変 | 更           |           |                |       |                         |    |  |  |  |
| 😎 1on1Memo       | この1on1は繰り返し予定ではありません。        |             |           |                |       |                         | ** |  |  |  |
| 🧭 ToDo           |                              |             |           |                |       |                         |    |  |  |  |
| for Manager ———  | Agenda (テーマ)                 |             |           |                |       | 421                     |    |  |  |  |
| 🖬 Data           | トピック                         |             |           |                |       | 安藤 多香子さんとの<br>新しい1on1設定 |    |  |  |  |
| 🕤 Knowledge      | ✓ 業務の進捗や進め方                  |             |           |                |       |                         |    |  |  |  |
|                  | ○ 具体的なアドバイスが欲しい              | ○ 一緒に考えてほしい | 7         | ○ 話を聞いてほしい     |       |                         |    |  |  |  |
| Profile/Settings | ○ 意見を聞きたい                    | ○ 報告したい     |           | ○ その他          |       | 19:30-20:00             |    |  |  |  |
| 🗢 ヘルプページ         | 👔 安藤多香子                      |             | 🚮 課長太郎    |                | 個別に表示 | 🛹 Agenda(テーマ)           |    |  |  |  |
|                  |                              |             | A社の企画書につい | て困っていることがあれば共存 | 1つ設定済 |                         |    |  |  |  |
|                  |                              |             | 011       |                |       | 保存して設定完了 🏂              |    |  |  |  |
|                  |                              |             |           |                |       |                         |    |  |  |  |
|                  | I                            |             |           |                |       |                         | 2  |  |  |  |
|                  | □ 人間関係                       |             |           |                |       |                         |    |  |  |  |

「保存して設定完了」のボタンを押します。 \*「保存して設定完了」を押すと、相手に通知・メール・Teamsでのお知らせをお届けします。 \*複数のトピックを設定することも可能です。